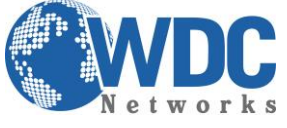

Configuração de extensão de linhas entre HT503 e HT502.

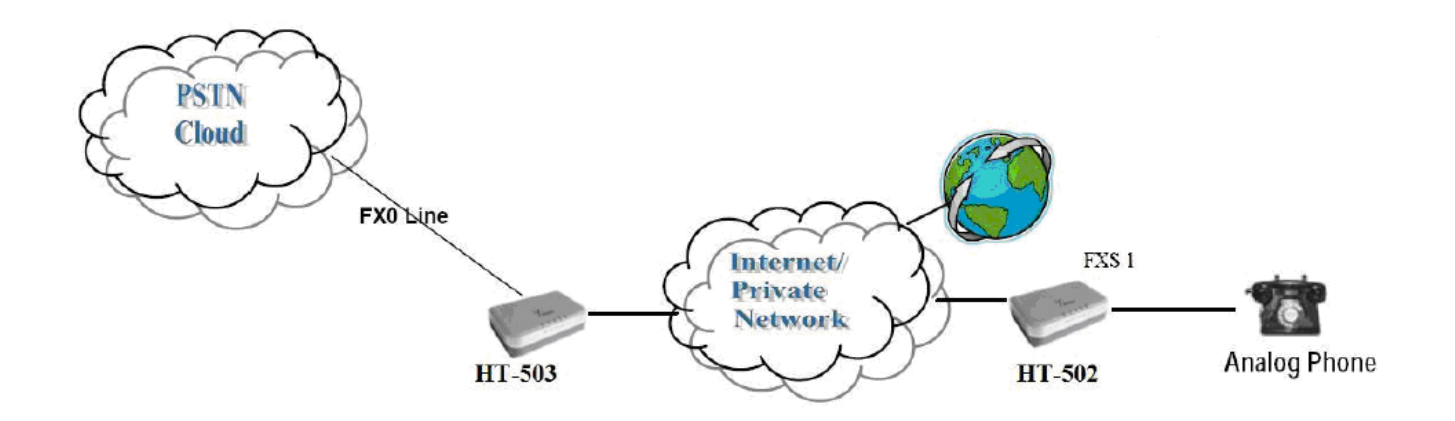

**Descrição:** Extensão de linha é uma configuração onde a linha (PSTN) está fisicamente instalada em um determinado local, porém o cliente precisa fazer uma extensão para outro local, resumindo, fazendo uma ligação para a linha PSTN que fisicamente está em SP (por exemplo), com a configuração abaixo poderá receber essa ligação em RJ (por exemplo).

**Recomendações:** Para que esse cenário funcione corretamente, é extremamente importante que ambos os equipamentos estejam localizados na mesma LAN ou que tenham IPs públicos e estáticos, para que um "veja" o outro. Para o cenário de extensão de ramais (PABX), a tensão que a central injeta no HT503 tem que ser de, no mínimo, 60V. Caso haja o problema de o telefone conectado no FXS não tocar quando recebe uma ligação mas consegue fazer, esse é o problema, ou seja, a tensão é inferior a 60V.

# Considerações do cenário.

| HT502           |                    |  |  |  |  |  |  |
|-----------------|--------------------|--|--|--|--|--|--|
| IP              | 192.168.10.15:5062 |  |  |  |  |  |  |
| SIP User ID     | 10                 |  |  |  |  |  |  |
| Authenticate ID | 10                 |  |  |  |  |  |  |
| Modo            | Bridge             |  |  |  |  |  |  |

| HT503           |               |  |  |  |  |  |  |
|-----------------|---------------|--|--|--|--|--|--|
| IP              | 192.168.10.16 |  |  |  |  |  |  |
| SIP User ID     | 11            |  |  |  |  |  |  |
| Authenticate ID | 11            |  |  |  |  |  |  |
| Modo            | Bridge        |  |  |  |  |  |  |

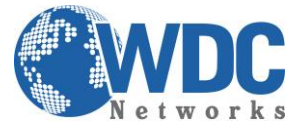

**1º** Passo, acessando o HT pela 1º vez.

Tanto o **HT502** como o **HT503** possuem o mesmo IP padrão, que é **192.168.2.1**, portanto para evitar conflitos de rede conecte primeiro o HT-503, através da porta LAN. Caso seu computador não esteja na mesma faixa de IP adicione um "apelido" de rede.

Essa configuração pode ser realizada através dos seguintes passos:

# Abra "Central de Rede e Compartilhamento"

Clique em "Conexão local" - a tela abaixo será exibida.

| eral            |                                             |
|-----------------|---------------------------------------------|
| Conexão         |                                             |
| Conectividade   | IPv4: Inter                                 |
| Conectividade   | IPv6: Sem acesso à Inter                    |
| Status da Mídia | a: Ai                                       |
| Duração:        | 03:09                                       |
| AM              |                                             |
| tividade        |                                             |
| tividade        | Enviados — Recebic                          |
| Bytes:          | Enviados — Recebio<br>14.789.641   67.195.1 |

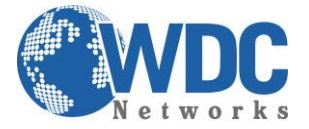

# Feito isto, clique em Propriedades

Adicione o protocolo **TCP/IP Versão 4 (TCP/IPv4)**, se no caso não estiver utilizando IP fixo atribua o Endereço IP e a Máscara de sub-rede. Mas caso esteja utilizando IP fixo coloque um "apelido de IP" em "Avançado". Por exemplo **192.168.2.50** 

| onfigurações IP          | WINS WINS |                   |        |      |  |  |  |
|--------------------------|-----------|-------------------|--------|------|--|--|--|
| Endereços IP             |           |                   |        |      |  |  |  |
| Endereço IP              |           | Máscara de sub-re | ede    | -    |  |  |  |
| 192.168.2.2              |           | 255.255.255.0     |        |      |  |  |  |
|                          | m         |                   |        |      |  |  |  |
|                          | Adicionar | Editar            | Remove | er   |  |  |  |
| Gateways padrão          | :         |                   |        |      |  |  |  |
| Gateway                  |           | Custo             |        |      |  |  |  |
| 11.11.11.1               |           | Automática        |        |      |  |  |  |
|                          | Adicionar | Editar            | Remove | sr 📄 |  |  |  |
| Métrica autom            | ática     |                   |        |      |  |  |  |
| Métrica da<br>interface: | [         | ]                 |        |      |  |  |  |
|                          |           |                   |        |      |  |  |  |
|                          |           |                   |        |      |  |  |  |

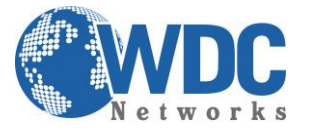

Após as configurações de rede abra seu navegador e digite o endereço IP 192.168.2.1. Então a seguinte janela será aberta:

| Grandstream Device Configuration                         |  |
|----------------------------------------------------------|--|
| Password                                                 |  |
| Login                                                    |  |
| All Rights Reserved Grandstream Networks. Inc. 2006-2008 |  |

#### Coloque a senha padrão admin

Vamos alterar o endereço IP do equipamento, acesse a aba "BASIC SETTINGS" então marque a opção "statically configured as".

| IP Address:     | s:<br>11 | . 11  | . 11  | . 125 |
|-----------------|----------|-------|-------|-------|
| Subnet Mask:    | 255      | . 255 | . 255 | .0    |
| Default Router: | 0        | .0    | .0    | .0    |
| DNS Server 1:   | 0        | .0    | .0    | .0    |
| DNS Server 2:   | 0        | .0    | .0    | .0    |

Após colocar o IP desejado selecione o modo "BRIDGE"

| Device        | Mode:   | O NAT Ro   | outer 🔅   | Bridge      |                  |
|---------------|---------|------------|-----------|-------------|------------------|
| NAT maximum   | ports:  | 1024       | (range: 0 | - 4096, (   | lefault is 1024) |
| NAT TCP ti    | meout:  | 3600       | (range: 0 | ) - 3600, ( | lefault is 3600) |
| NAT UDP ti    | meout:  | 300        | (range: 0 | - 3600, 0   | lefault is 300)  |
| Uplink band   | twidth: | Disabled • | ]         |             |                  |
| Downlink band | twidth: | Disabled • | 1         |             |                  |

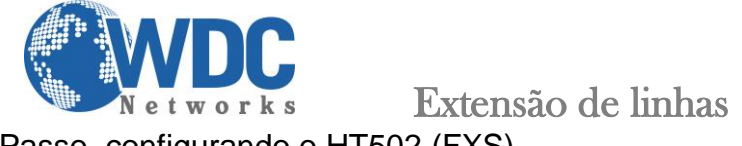

1º Passo, configurando o HT502 (FXS)

# Vá em FXS PORT

# Preencha os campos:

• Primary Sip Server: Coloque o IP do HT503 a porta 5062 (exemplo: 192.168.10.15:5062)

| Grandstream Device Configuration |                           |                                         |  |  |  |  |  |  |  |
|----------------------------------|---------------------------|-----------------------------------------|--|--|--|--|--|--|--|
| STATUS BASIC SET                 | TINGS ADVANCED SETTINGS   | FXS PORT FXO PORT                       |  |  |  |  |  |  |  |
| Account Activ                    | · ONe OVer                |                                         |  |  |  |  |  |  |  |
| Primary SIP Server               | <b>192.168.10.15:5062</b> | e.g., sip.mycompany.com, or IP address) |  |  |  |  |  |  |  |
| Failover SIP Server              | response)                 | (Optional, used when primary server no  |  |  |  |  |  |  |  |

- SIP User ID: O ID do ramal (pode escolher qualquer número)
- Authenticate ID: Repetir o ID do Ramal

| NAT Traversal:      | 🖲 No 🛛 🔍 Keen-Alive | STUN UPnP                                  |
|---------------------|---------------------|--------------------------------------------|
| SIP User ID:        | 10                  | (the user part of an SIP address)          |
| Authenticate ID:    | 10                  | (can be identical to or different from SIP |
| Nuthentitente ID. 1 | User ID)            |                                            |

• Sip Registration: Selecionar a opção "No".

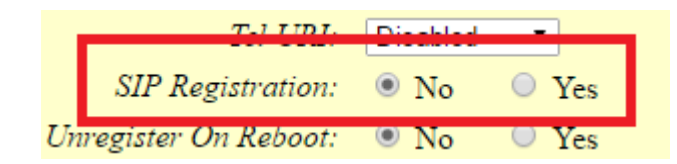

2º Passo, configurando o HT503 (FXO)

Vá em FXO PORT

# Preencha os campos:

• Primary Sip Server: Insira o IP do HT-502

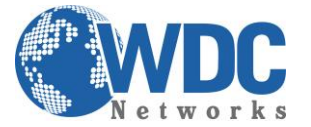

|   | Grandstream Device Configuration |            |       |                  |                   |               |                     |  |  |  |
|---|----------------------------------|------------|-------|------------------|-------------------|---------------|---------------------|--|--|--|
|   | <b>STATUS</b>                    | BASIC SET  | TINGS | ADVANCED SETTING | <u>SS</u> FXS POI | RT FXO PORT   |                     |  |  |  |
|   | Account Active:                  | No         | Yes   |                  |                   |               |                     |  |  |  |
|   | Primary SIP Server:              | 192.168.10 | 0.16  | e                | e.g., sip.myco    | mpany.com, or | IP address)         |  |  |  |
| 1 | Failover SIP Server:             |            |       | (C               | ptional, used     | when primary  | server no response) |  |  |  |
|   |                                  |            |       |                  |                   |               |                     |  |  |  |

• **Dial Plan:** { x+ | \*x+ | \*xx\*x+ }

| - | Dan II   | ey. | 0 110      | U 10   | us (maci  | 10 105, | $\pi$ w | viii rune | uon as m | KCy) |
|---|----------|-----|------------|--------|-----------|---------|---------|-----------|----------|------|
|   | Dial Pla | an: | { x+   *x+ | +xx*x+ | }         |         |         |           |          |      |
|   | C 10     | 777 | A 11       |        | 1 01 10 0 | ODIDE   |         |           |          |      |

- SIP User ID: O ID do ramal (pode escolher qualquer número)
- Authenticate ID: Repetir o ID do Ramal

| NAT Traversal:   | No | Keep-Alive | STUN | ○ UPnP                                                   |
|------------------|----|------------|------|----------------------------------------------------------|
| SIP User ID:     | 11 |            | (th  | e user part of an SIP address)                           |
| Authenticate ID: | 11 |            | (ca  | n be identical to or different from <b>SIP User ID</b> ) |
|                  |    |            | 1    | ······································                   |

Obs. Os números nos campos "Sip User ID" e "Authenticate ID" devem ser os mesmos.

• Sip Registration: Selecionar a opção "No".

|                       | דקוד ו-ד          | Disabled | -     |
|-----------------------|-------------------|----------|-------|
|                       | SIP Registration: | No       | O Yes |
| Unregister On Reboot: |                   | No       | Ves   |

• Number of Rings: 1

Number of Rings: 1 (1-50. Default 4) (Number of rings for a PSTN incoming call before FXO port answers to accept VoIP number)

• PSTN Ring Thru FXS: No

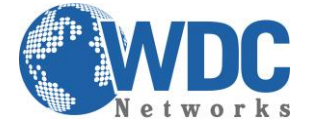

PSTN Ring Thru FXS: 
No Ves (Default Yes)

(If set to yes, all incoming PSTN calls will ring the FXS port after the Ring Thru Delay)

- Wait for Dial Tone: No
- Stage Method: 1

| Wait for Dial-Tone: | No | Yes (Default Yes - dial upon dial-tone) |
|---------------------|----|-----------------------------------------|
| Stage Method (1/2): | 1  | (Default 2 - 2 stage dialing)           |

• **PSTN Disconnect Tone:**f1=425@-32,f2=0@-32,c=500/500

|                       | (11 set to yes, the following tone is used as the disconnect signar) |  |
|-----------------------|----------------------------------------------------------------------|--|
| PSTN Disconnect Tone: | f1=425@-32,f2=0@-32,c=500/500;                                       |  |
|                       | (Syntax: f1=freq@vol, f2=freq@vol, c=on1/off1-on2/off2-on3/off3;)    |  |
|                       | (Allowed Range: freq = 0 to 4000Hz; vol = -40 to -24dBm)             |  |
|                       | (Default: Busy Tone: f1=480@-32,f2=620@-32,c=500/500;)               |  |

• AC Termination Model: Impedance-based -900R -- 900 ohms

| AC Termination Model | Country-based | Impedance-based | (Default Country-based ) |
|----------------------|---------------|-----------------|--------------------------|
| Country-based        | USA           | T               |                          |
| Impedance-based      | 900R 900 ohms |                 | ▼                        |

**Obs.** A opção "**Stage Method**" com o valor **2** não se aplica para cenários ponto-a-ponto. Ele funciona quando registrado em um servidor SIP. Portanto, você pode ligar para qualquer ramal.

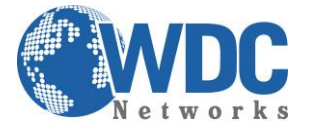

# 3º Passo, vá em Basic Settings

Na opção **"Unconditional Call Forward to VOIP**" no campo **User ID** colocar o User ID do HT502 nesse cenário será 10.

| User ID | Sip Server          | Sip Destination Port |
|---------|---------------------|----------------------|
| VOIP:   | <u></u>             | : 5060               |
| Update  | Apply Cancel Reboot |                      |

- Depois para salvar, clicar em "Update".
- Para aplicar a configuração, clicar em "Apply".

**Obs.** Nunca marque a opção "**Random Port**" para "**Yes**" para ambos.